## Wildradar op de telefoon of tablet

Inloggen via www.dora.fbezh.nl/login of direct via wildradar.nl/login

Gebruik de gebruikelijke Dora inloggegevens, dus noteer deze eerst als deze nog niet op de telefoon of tablet opgeslagen zijn.

| ☆ º= wildradar.nl/login/ ⑧ :     |  |  |  |  |  |
|----------------------------------|--|--|--|--|--|
| WILD RADAR                       |  |  |  |  |  |
| Gebruiker                        |  |  |  |  |  |
| Wachtwoord                       |  |  |  |  |  |
|                                  |  |  |  |  |  |
| waentwoold resetten              |  |  |  |  |  |
|                                  |  |  |  |  |  |
| desktop versie © wididi.com 2025 |  |  |  |  |  |
|                                  |  |  |  |  |  |
|                                  |  |  |  |  |  |
|                                  |  |  |  |  |  |
|                                  |  |  |  |  |  |
|                                  |  |  |  |  |  |
|                                  |  |  |  |  |  |

Mogelijk wordt er gevraagd om de locatiegegevens te delen. Sta dit toe. Je komt nu in het startscherm van Wildradar.

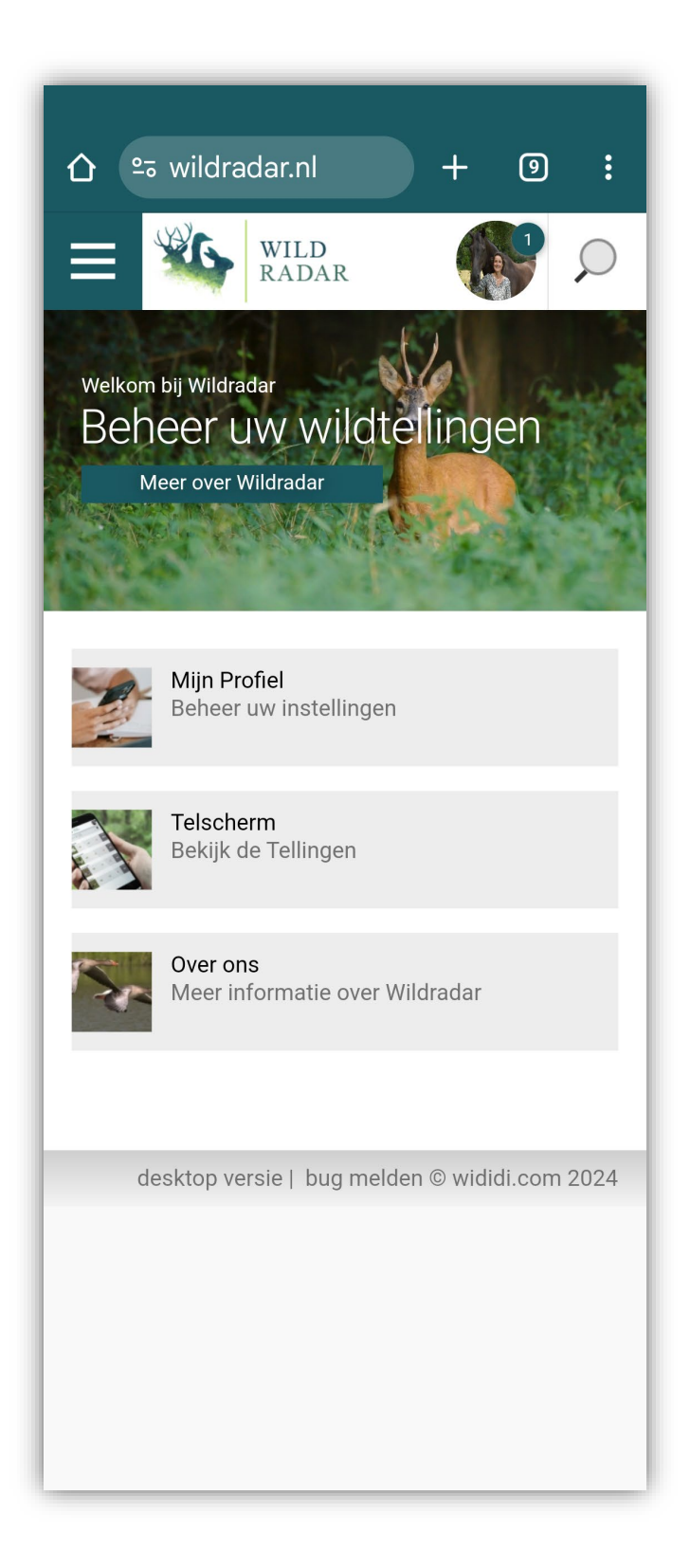

Je ziet in het telscherm alle telsectoren waaraan je gekoppeld bent. Kies de sector waaraan je wilt beginnen. Staat de sector er niet bij, dan ben je hieraan niet gekoppeld en kan je niet via Wildradar invoeren.

| <u>۵</u> ء                                    | ; wildradar.nl/pages + 🐵 :                             |  |  |  |  |  |
|-----------------------------------------------|--------------------------------------------------------|--|--|--|--|--|
| <                                             | WILD RADAR O                                           |  |  |  |  |  |
| Wild                                          | WildRadar Telscherm                                    |  |  |  |  |  |
| 4 telling                                     | en gevonden, maak alstublieft uw keuze                 |  |  |  |  |  |
|                                               | Nachtelijke wintertelling hazen<br>Hazen ZH999<br>2025 |  |  |  |  |  |
| P                                             | Wintertelling<br>BB 89635<br>2025                      |  |  |  |  |  |
| 5                                             | Wintertelling<br>BB<br>2025                            |  |  |  |  |  |
| 1                                             | Wintertelling<br>5<br>2025                             |  |  |  |  |  |
|                                               |                                                        |  |  |  |  |  |
| desktop versie   bug melden © wididi.com 2024 |                                                        |  |  |  |  |  |
|                                               |                                                        |  |  |  |  |  |

Mocht je o.b.v. de naam niet weten welke sector waar ligt, dan kan je de sector openen door erop te klikken en dan vervolgens op het wereldbolletje klikken (zie in schermprintje hieronder in geel) om een kaart te bekijken. Mocht dit niet de juiste zijn, dan kan je met de < (zie lichtblauwe cirkel in voorbeeld hieronder) terug naar het overzichtsscherm.

Voer om te beginnen <u>direct</u> een +1 en -1 in bij een willekeurig dier. Hiermee wordt de starttijd van de telling vastgelegd. Gebeurt dit niet, dan wordt als starttijd de tijd van het eerste echt getelde dier genomen.

Vul de getelde aantallen individuen in door op +5, +1 of -1 te klikken. Bij klikken op +5 komen er direct 5 getelde dieren bij de telling.

Grotere groepen (>50) worden op de tweede regel ingevoerd. Je voert hier direct het totaal aantal getelde dieren van de groep in. Dus zie je 150 zwanen in een groep, dan voer je 150 in.

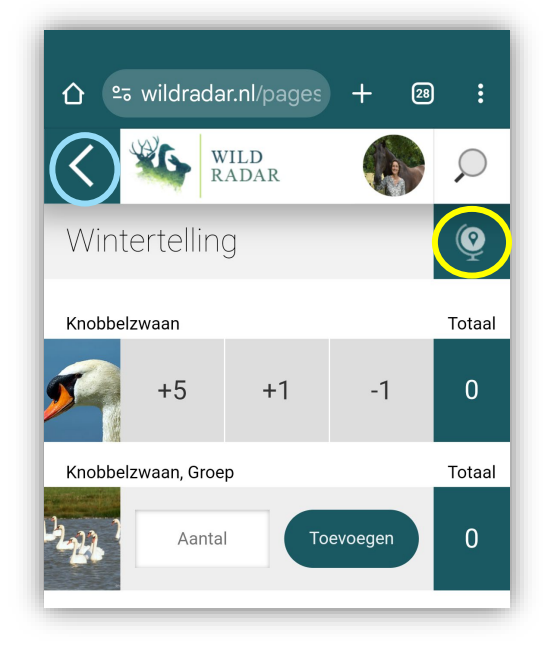

Resultaat:

| ☆ ಾ        | wildrada         | r.nl/pages  | ) +     | 28 :   |  |  |
|------------|------------------|-------------|---------|--------|--|--|
| <          | W R.             | ILD<br>Adar |         |        |  |  |
| Winte      | Wintertelling (© |             |         |        |  |  |
| Knobbelz   | zwaan            |             |         | Totaal |  |  |
|            | +5               | +1          | -1      | 10     |  |  |
| Knobbelz   | zwaan, Groej     | D           |         | Totaal |  |  |
| 12.22.2. 1 | Aantal           | То          | evoegen | 150    |  |  |

Zolang de telling niet afgerond is, staat er niks in Dora en kan gewoon teruggegaan worden naar het startscherm. De telling gaat niet verloren, maar is op de achtergrond opgeslagen.

Onderaan de telinvoer staat een knop 'Telling afronden'. Klik hierop als alle dieren ingevoerd zijn voor de telsector.

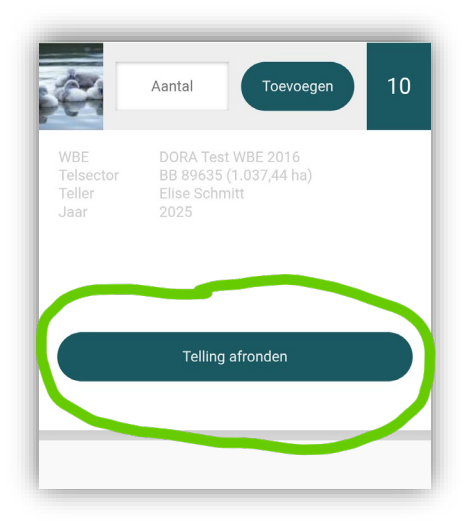

Na 'Telling afronden' volgt nog een controlescherm om de ingevoerde aantallen voor de groepen te controleren; daarna verschijnen de datum, begin- en eindtijd en kan een eventuele toelichting gegeven worden. Klik tot slot op 'telling versturen'.

| က် အ wildradar.nl/pages + အ :                 | රු ස wildradar.nl/pages + ඏ :                                                                   |
|-----------------------------------------------|-------------------------------------------------------------------------------------------------|
| K WILD RADAR P                                | K WILD RADAR P                                                                                  |
| Groepen controleren                           | Telling versturen                                                                               |
| Knobbelzwaan, Groep Totaal                    | Let op: na het versturen van deze telling, kan deze<br>niet meer gewijzigd worden.              |
|                                               | WBE DORA Test WBE 2016<br>Telsector BB 89635 (1.037,44 ha)<br>Teller Elise Schmitt<br>Jaar 2025 |
|                                               | Datum telling                                                                                   |
| < Terug naar telscherm                        | 25-11-2024                                                                                      |
|                                               | Begintijd                                                                                       |
|                                               | 08:57                                                                                           |
| Telling afronden >                            | Eindtijd                                                                                        |
|                                               | 12:05                                                                                           |
| desktop versie   bug melden © wididi.com 2024 | Toelichting                                                                                     |
|                                               | Telling versturen                                                                               |
|                                               |                                                                                                 |

Door op het Wild Radar logo bovenin het scherm te gaan kan je altijd weer terug naar het startscherm van Wild Radar.